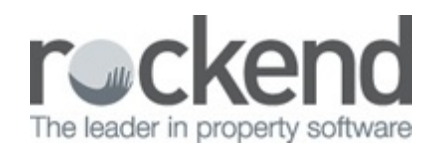

#### 

# How to Refund Overpaid GST to Commercial Tenant

### Overview

You may have a tenant that has paid GST on rent/out-goings when the owner was not registered for GST, and as a result the overpaid GST will need to be credited back to the tenant.

This document will cover:

- How to Refund Overpaid GST to Rent
- How to Refund Overpaid GST to Refund

# How to Refund Overpaid GST to Rent

1.

Go to Transactions > Quick Disbursements

- **Property** Enter the alpha index of the property and press ENTER
- Amount Enter the overpaid GST amount, ensure GST is set to 0.00
- Cheque Number Enter cheque number 9999999 (Self presenting Cheque number)
- Pay to Enter the name of your tenant
- Description Refund overpaid GST on Rent
- Account Code Enter account code 119

2.

Click OK-F12

| Property                                 | HUDSON              | 0/2      | Property details<br>Suite 2 / 10 Hud                                            |           |          |         |              |
|------------------------------------------|---------------------|----------|---------------------------------------------------------------------------------|-----------|----------|---------|--------------|
|                                          | Exp. limit          | 00.00    | ST LEONARDS                                                                     |           |          |         |              |
|                                          |                     |          | Alec Baldwin<br>Alec<br>08 8236 4536<br>08 8277 7688<br>08 8277 7699            |           |          |         |              |
|                                          | Balance<br>12186.40 |          | Outstand. due Bal. after out. Disbs paid Prop. disbs<br>0.00 12186.40 0.00 0.00 |           |          |         | Cancel - ESC |
|                                          |                     |          |                                                                                 |           |          |         |              |
| IncIGST \$<br>Cheque number 9<br>Payto M |                     | \$18.19  | G                                                                               | ST \$0.00 | Excl GST | \$18.19 | Action - F1  |
|                                          |                     | 999999   |                                                                                 |           |          |         |              |
|                                          |                     | Matt Dar | Clear - F2                                                                      |           |          |         |              |
|                                          | Description         | Refund ( | GST paid on rent                                                                | ~         |          |         |              |
| Ao                                       | count code          | 119      | GST on comme                                                                    | 0K - F12  |          |         |              |

3.

#### Go to Transactions > Rent Receipts

- Tenant Enter the tenant alpha index and press enter
- Amount Enter the amount against rent or tenant invoice credit as required for the same amount as the disbursement created

**NOTE:** Receipting this to tenant invoice credit will allow you to hold these funds and apply to a future invoice, or alternatively refund the tenant (see next step)

- 4. Click **OK-12**
- 5. Enter the payment method as Direct Deposit and click OK-F12

| enant DAMONM Te<br>10001079 Su<br>S1 |             | Ter<br>Mat<br>Suit<br>ST | ant details<br>t Damon<br>e 2 / 10 Hudso<br>LEONARIDS N | Receipt total<br>\$18,19 |                      |                       |                                          |
|--------------------------------------|-------------|--------------------------|---------------------------------------------------------|--------------------------|----------------------|-----------------------|------------------------------------------|
| 1 2 3                                | Amore       |                          | Pairts                                                  | Conflict                 | Assess ind           | Dueto                 | Carval ESC                               |
| Rent                                 | 3           | 54.54 M1                 | 30/08/15                                                | 0.00                     | 954.54               | 31/10/15              |                                          |
| Outgoings                            | 1           | 43.95 MI                 | 31/12/14                                                | 0.00                     | 1439.50              | 31/10/15              | Action - F1                              |
| lanagement                           | 9           | 00.00 M1                 | 31/01/15                                                | 0.00                     | 4500.00              | 31/10/15              | Claw (F2                                 |
| Rent   Invoice<br>Amount paid        | s \$1430.00 | Other Pay                | ments   Invoic                                          | ce Credit                |                      |                       | Comment - F4<br>+123<br>Code search - F5 |
| Rent                                 | 18.19       |                          |                                                         | New date<br>30/09/15     | Credit incl<br>18.19 | Areas incl<br>\$35.35 | Stature - FE                             |
| Outgoings                            |             |                          |                                                         | 31/12/14                 | 0.00                 | 1439.50               |                                          |
| Management                           |             |                          |                                                         | 31/01/15                 | 0.00                 | 4500.00               | Prop search - F7                         |
|                                      |             |                          |                                                         |                          |                      |                       | ×                                        |

| enark DAMO    | 10001079                     | Teni<br>Mat<br>Sulte<br>ST L | nt details<br>Damon<br>2 / 10 Huds:<br>EONARDS M | an Steet<br>ISW 2065 |                     |        | Receipt total<br>\$18.19 |
|---------------|------------------------------|------------------------------|--------------------------------------------------|----------------------|---------------------|--------|--------------------------|
| L 2 3<br>Rent | Amount (* incl<br>1100.00    | OST)<br>M1                   | Paid to 31/10/15                                 | Credit incl<br>0.00  | Ameans incl<br>0.00 | Due to | Cancel - ESC             |
| Outgoings     | 550.00                       | M1                           | 31/10/15                                         | 0.00                 | 0.00                |        | Action - F1<br>Dear - F2 |
| tent Invoices | s0.00 Other Pa               | ymen                         | ta Invoice (                                     | ) sedt               |                     |        | Comment - F-             |
| Anount 1      | Total Invoice Credit<br>0.00 |                              |                                                  |                      |                     |        | Code search -            |
|               | verpaid GST to te            | nant i                       | nvoice credit                                    |                      |                     |        | Status - F6              |

## How to Refund Overpaid GST to Refund

If you have applied the Overpaid GST to tenant invoice credit, you can now pay this out to the tenant by going to **Transactions > Allocate Tenant Invoice Credit.** Click on the **Refund** Tab and enter the info as required. Proceed to payout the tenant (as creditor) through **Reports > Creditor > Remittance and Payment** and follow the prompts. For more information on how to allocate tenant invoice credit, please see document "How to **Receipt and Allocate Tenant Invoice Credit"**.

| enant DAMONN                                     | Matt Damon<br>Mr Damon                                          | Tenant details<br>Matt Damon<br>Mr Damon  |                    |                        |  |  |
|--------------------------------------------------|-----------------------------------------------------------------|-------------------------------------------|--------------------|------------------------|--|--|
|                                                  | Suite 2 / 10 Hudson S<br>ST LEONARDS NSW<br>H: 9965 8788 W: 994 | treet<br>7 2065<br>5 8768 M: 0412 876 406 |                    | Amount Held<br>\$18.19 |  |  |
| voices \$0.00 F                                  | ent Refund                                                      |                                           |                    |                        |  |  |
| Refund                                           |                                                                 |                                           |                    |                        |  |  |
| Refund Amount                                    | 18.19                                                           |                                           |                    |                        |  |  |
| Description                                      | Refund of GST paid on rent                                      | Account code N/A                          | ×                  |                        |  |  |
| Contact                                          | Matt Damon                                                      | •                                         |                    | Cancel - ESC           |  |  |
|                                                  | Auto Deposit (EFT)                                              | •                                         |                    |                        |  |  |
| Payment method                                   | fatt Damon                                                      |                                           | Forwarding Address | Clear - F2             |  |  |
| Payment method<br>Account name                   | Matt Damon                                                      |                                           |                    |                        |  |  |
| Payment method<br>Account name<br>Account number | Matt Damon<br>98698908                                          | N/A                                       |                    |                        |  |  |

20/07/2017 8:57 am AEST